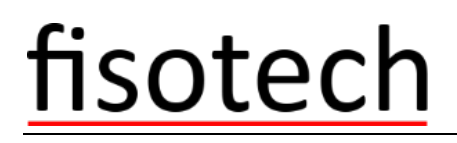

### Használati útmutató

### FisoViewPro 2.0

(For Mac PC)

Mar, 2015

Rev1.0

#### Nyilatkozat

Ha a kézikönyv nem segít megoldani a problémát, kérjük hívja központ technikai támogatását, illetve jelezze e-mailben. Az elektronikus levelezés az Ön érdeke is, az információk tartósan megmaradhatnak postafiókjában. technika1@kameradepo.hu, technika2@kameradepo.hu +3620 556-4554

Észrevételek

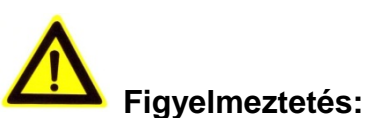

- 1. Ne ejtse le a kamerát, ne tegye ki a készüléket erős fizikai hatásnak
- 2. Ne érintse az optikai alkatrészeket a készüléken mint például a lencsét, ha szükséges tiszta nedves ruhával törölje le óvatosan a szenyeződést.
- 3. Ne fordítsa szembe a napsugárzásnak vagy más erős fényforrás felé, ez rövidíti az érzékelő élettartalmát.
- 4. Ha a készülék nem müködik megfelelően kérem forduljon az eladóhoz, ne szerelje szét, vagy módosítsa a berendezést semmilyen módon

#### Tartalom

| FisoViewPro 2.0 bevezetés4             |
|----------------------------------------|
| Szükséges számítógépes igény4          |
| FisoViewPro 2.0 telepítés5             |
| FisoViewPro 2.0 Alkalmazás bevezetés6  |
| FisoViewPro 2.0 mükődése7              |
| Állapot tálca7                         |
| Funkció menü7                          |
| Eszköz könyvtár (Eszköz kezelés)7      |
| Kamera hozzáadása8                     |
| Kamera beállítás8                      |
| Kamera törlése10                       |
| Eszköz lista11                         |
| Video könyvtár12                       |
| Élő video13                            |
| Helyi felvétel14                       |
| Távoli felvétel15                      |
| Rendszer beállítás (Helyi beállítás)16 |
| Kamera naplózás16                      |

#### FisoViewPro 2.0 bevezetés

FisoViewPro egy Cloud (felhő) alapú IP kamera központosított kezelést végző szoftve. Ez biztosítja a központi vezérlő ellenőrzését, video képet, felvételt, riasztás érzékelést, stb. mindezt LAN vagy WAN hálózaton.

FisoViewPro MAC OS rendszeren futtatható

AZ FisoViewPro jellemzői:

- > P2P kamera kapcsolat támogatása;
- DDNS kapcsolat támogatása;
- Több nyelvezet támogatása;
- Helyi felvételi ütemezés támogatása;
- Riasztási felvétel és pillanatkép támogatása;
- Kép beállítás támogatása;
- PTZ beállítás támogatása;

#### Szükséges számítógépes igény

Hogy stabilan tudja használni a FisoViewPro-t, a számítógépe ezeknek az igényeknek kell hogy megfeleljen: minimum konfiguráció:

- CPU:Dual core CPU
- RAM: 1G felett
- ➢ Hard Disk: 500G felett
- ➢ OS:OSx
- ➢ Monitor felbontás:≥1024\*768

#### FisoViewPro 2.0 telepítés

Szerezze be FisoViewPro szoftvert:

• Szerezze be a szoftvert a CD csatolmányról

Kérjük hozzon létre az asztalon ikont , ha telepíti a FisoViewPro-t

# FisoViewPRO 2.0 (For MAC OS)

#### FisoViewPro 2.0 Alkalmazás bevezetés

Dupla kattintás a parancsikon futtatásához

| iSmartViewPro2_V1 |                              |               |                                                  | — — × |
|-------------------|------------------------------|---------------|--------------------------------------------------|-------|
|                   |                              |               |                                                  |       |
|                   | IP C                         | amera         | System settings<br>Some settings about this soft |       |
|                   |                              | В             |                                                  |       |
|                   | Device Library               | Video Library |                                                  |       |
|                   | Add,delete,modify the device |               |                                                  |       |
| Í                 | 1                            |               |                                                  | 11    |

A: Állapot tálca

B: Menü

#### FisoViewPro 2.0 mükődése

#### Állapot tálca

Ez jelenik meg az állapotsorban, amikor belép a funkció modulon a funkció menübe

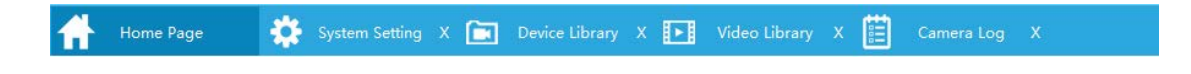

#### Funkció menü

Eszköz könyvtár (Eszköz kezelés)

Hozzá tudja adni, törölni, módosítani a kamerát és be tud állítani haladó funkciókat

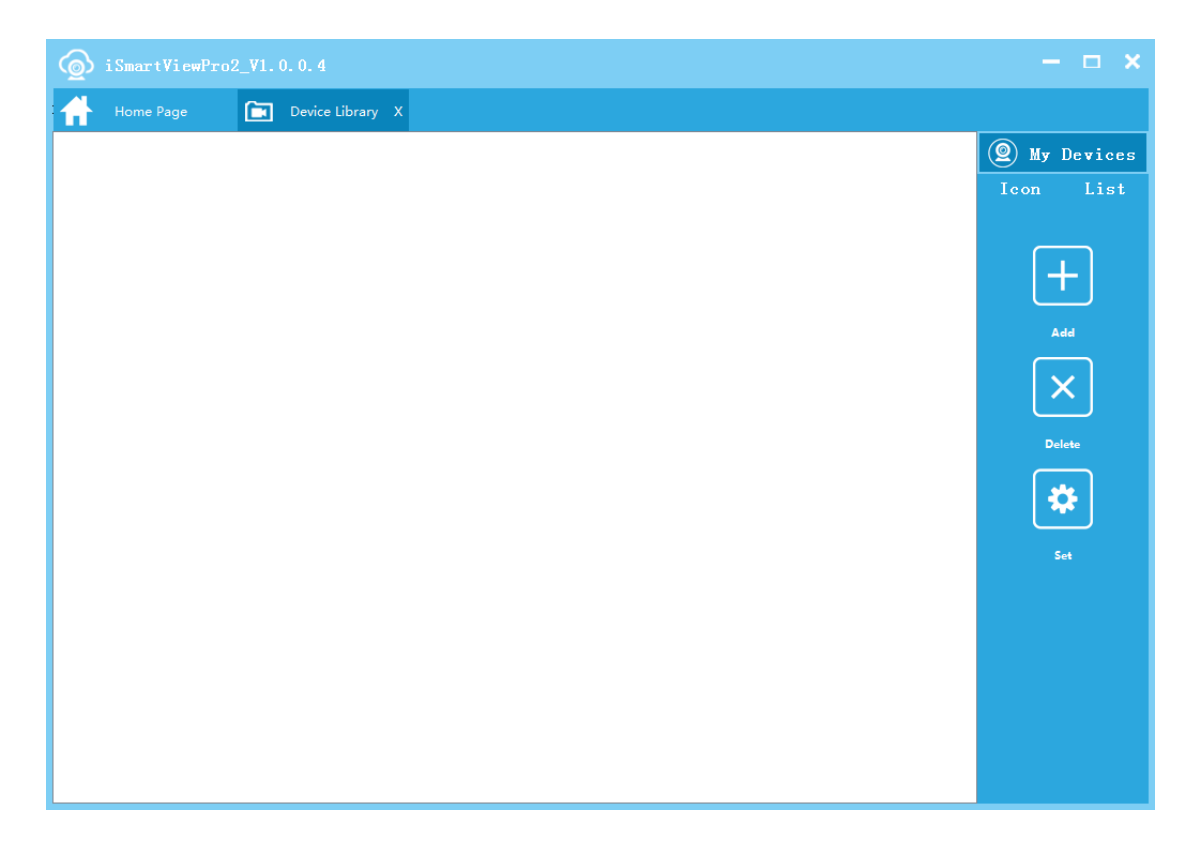

hozzáadás: click 🕒 a kamera hozzáadáshoz, Választani tudja a kézi vagy a keresést a helyi

hálózaton;

Beállítás: válasszon kamera és click 🙋 belépés és haladó beállításokhoz.

Törlés: válasszon a kamera és click 🗵 és törli ezt.

Eszköz lista:

Ikon mód

Lista mód

#### Kamera hozzáadása

Kattintson \pm belépés a kamera hozzáadás felületre és hozzá tudja adni manuálisan vagy hálózaton kereséssel a kamerát.

| 💿 Add Camera          |   |                   |               |           | 8 x          |
|-----------------------|---|-------------------|---------------|-----------|--------------|
| Input Camera Name     |   | DID               | IP Address    | Http Port | Mac Addres   |
| Input Camera ID       | 1 | VIEW-000144-BMFFK | 192.168.3.104 | 1022      | 78:A5:DD:0.  |
|                       | 2 | VIEW-080275-ECYVZ | 192.168.3.103 | 80        | 00:03:89:11: |
| Input Username        | 3 | VIEW-024681-STBXN | 192.168.3.102 | 80        | 78:A5:DD:0.  |
| Input password        | 4 | VIEW-000217-MBHKB | 192.168.3.100 | 80        | 78:A6:D2:0A  |
|                       |   |                   |               |           |              |
|                       |   |                   |               |           |              |
|                       |   |                   |               |           |              |
|                       |   |                   |               |           |              |
|                       |   |                   |               |           |              |
| Save Save Quit Cancel |   |                   |               |           |              |
|                       |   | "                 | 1             |           | Þ            |
| LAN Search >>         |   |                   | Search        |           |              |

#### Kamera beállítás

#### Kamera módosítás

Módosítani tudja a kamera nevét, felhasználó nevét, jelszavát

| Name:      | VIEW-000217-MBHKB |
|------------|-------------------|
| Device ID: | VIEW-000217-MBHKB |
| Username:  | admin             |
| Password:  | •••••             |
|            | Save              |

#### Eszköz információ

Információ tud kérni a termék típusáról, gyártóról, SD kártya állapotáról, firmware verzióról és a SmartP2P felhő platform információról.

| Product Type:                                 |
|-----------------------------------------------|
| Productor:                                    |
| SDCard Status:                                |
| Firmware Version:                             |
| API Version: 1.5.1.1                          |
| P2P Version: 0.1.0.15                         |
| P2P Time: 2015-03-05                          |
| P2P Version: 0.1.0.15<br>P2P Time: 2015-03-05 |

#### Felhasználó beállítás

Meg tudja változtatni a kamera felhasználó nevét és jelszavát.

| Username: | admin |  |
|-----------|-------|--|
| Password: | ••••• |  |
|           |       |  |
|           | 1     |  |

#### Wi-Fi beállítás

Be tudja állítani a Wi-Fi kapcsolatot ha a kamera elérhető a helyi hálózaton

| Wifi | List:Sear     | ch              |               |                    |                        |
|------|---------------|-----------------|---------------|--------------------|------------------------|
|      | SSID          | Encryption Type | Security Mode | Signal Strength    |                        |
| 1    | 685           | WPA2-PSK        | None          | 100                |                        |
| 2    |               |                 |               |                    |                        |
| 3    |               |                 |               |                    |                        |
| 4    |               |                 |               |                    |                        |
| 5    |               |                 |               |                    |                        |
| 6    |               |                 |               |                    |                        |
| Cu   | rrent Wifi: — |                 |               |                    |                        |
|      | SSID:         |                 |               |                    |                        |
|      | Password:     |                 |               |                    | Show Password          |
|      |               |                 |               |                    | Save                   |
|      |               |                 | Note:Network  | c can be used when | you correctly set wifi |

#### Kamera törlése

| Home Page 🛅 Device Library  | x                 |               |                  |           |
|-----------------------------|-------------------|---------------|------------------|-----------|
| 1                           |                   |               |                  | 🔘 My Devi |
| VIII-000217-88888           | VIEW-000217-MBHKB | Local Image:0 | Local Record:(0) | leon Li   |
| E VER-000144-DRFFE          | VIEW-000144-BMFFK | Local Image:0 | Local Record:(0) | +         |
| VIEY-080275-ECTVZ Secondary | VIEW-080275-ECYVZ | Local Image:0 | Local Record:(0) | لمع       |
| TITE-024681-STREE counter   | VIEW-024681-STBXN | Local Image:0 | Local Record:(0) | ×         |
|                             |                   |               |                  | Delete    |
|                             |                   |               |                  | 54        |
|                             |                   |               |                  |           |

#### Eszköz lista

Mód 1: Ikon mód, dupla click a kamerára és belép a kamera beállításhoz

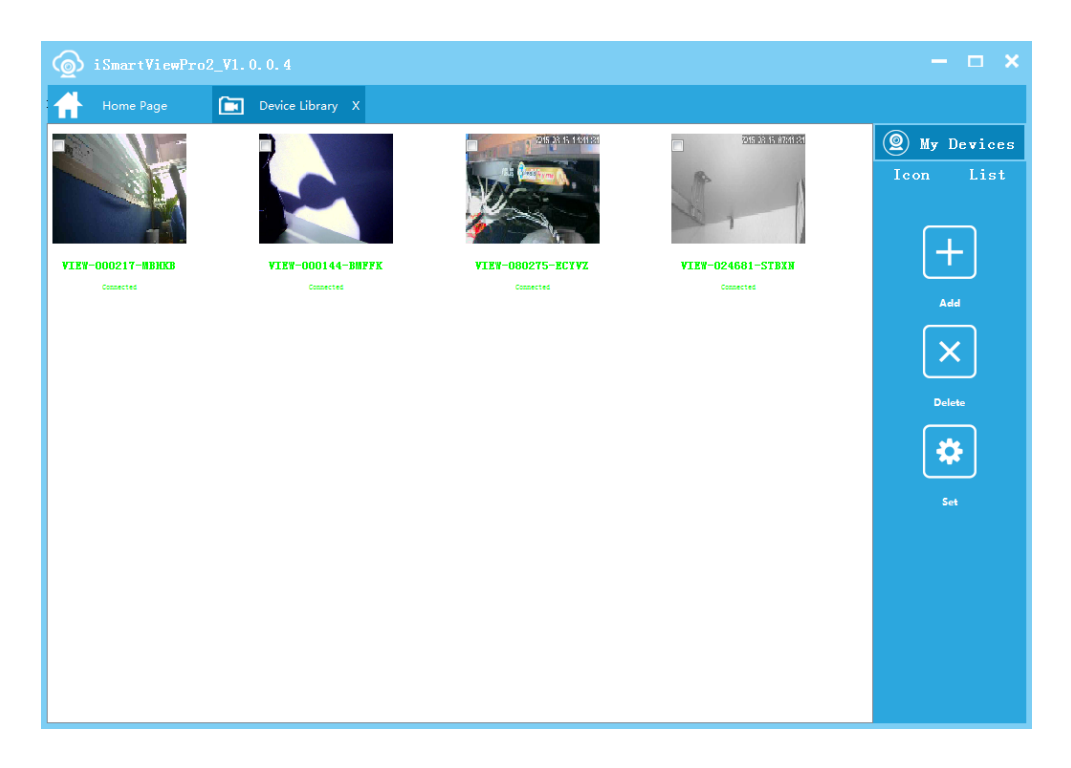

Mód 2 Lista mód, ellenőrizni tudja a helyi felvételi fájlokat és a pillanatképeket, dupla kattintással belép a kamera beállításaiba

| <b>@</b> |                              |                   |               |                  | – 🗆 🗙        |
|----------|------------------------------|-------------------|---------------|------------------|--------------|
| Ħ        | Home Page 💼 Device Library X |                   |               |                  |              |
| 1        |                              |                   |               |                  | 🙎 My Devices |
|          | VIEW-000217-WBHKB Connected  | VIEW-000217-MBHKB | Local Image:0 | Local Record:(0) | Icon List    |
|          | VIEW-000144-BMFFK Connected  | VIEW-000144-BMFFK | Local Image:0 | Local Record:(0) | +            |
|          | VIEW-080275-ECXVZ Connected  | VIEW-080275-ECYVZ | Local Image:0 | Local Record:(0) | Add          |
|          | VIEW-024681-STDXN Connected  | VIEW-024681-STBXN | Local Image:0 | Local Record:(0) | ×            |
|          |                              |                   |               |                  | Delete       |
|          |                              |                   |               |                  | *            |
|          |                              |                   |               |                  | Set          |
|          |                              |                   |               |                  |              |
|          |                              |                   |               |                  |              |
|          |                              |                   |               |                  |              |
|          |                              |                   |               |                  |              |

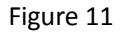

#### Video könyvtár

Tud töbképes megjelenitési felületet használni

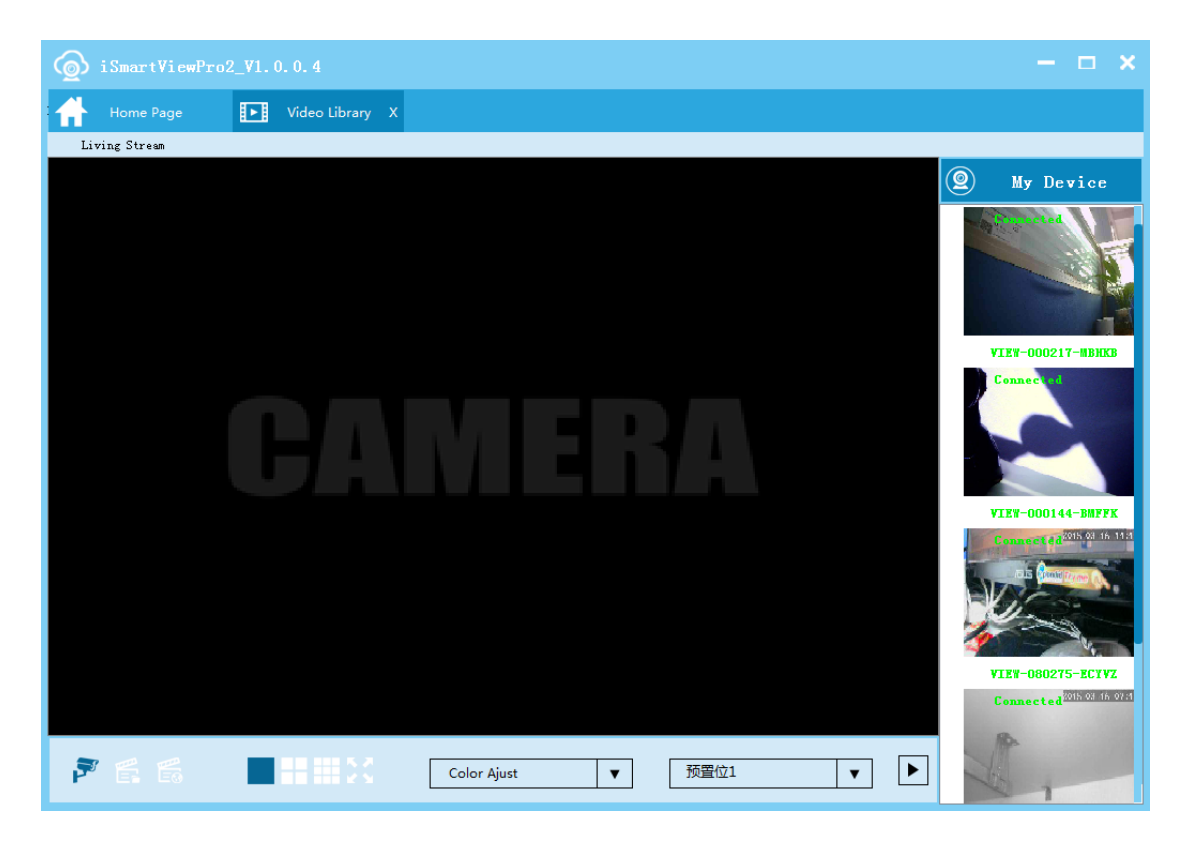

🖻 Élő video: Élő videó, PTZ-t vezérelhet, helyi rögzítést készíthet, valamin pillantaképet.

🛱 Helyi felvétel: ellenőrizheti a fájl listát a helyi felvételeknél és lejátszhatja felvételi fájlokat

🚟 Távoli felvétel: ellenőrizheti a felvételi fájlokat az SD kártyán és lejátszhatja távolról

#### Élő video

Kattintson a 💽 Video Ubrary és belép az élő video felületre, válasszon csatlakoztatott

kamerát és dupla kattintás

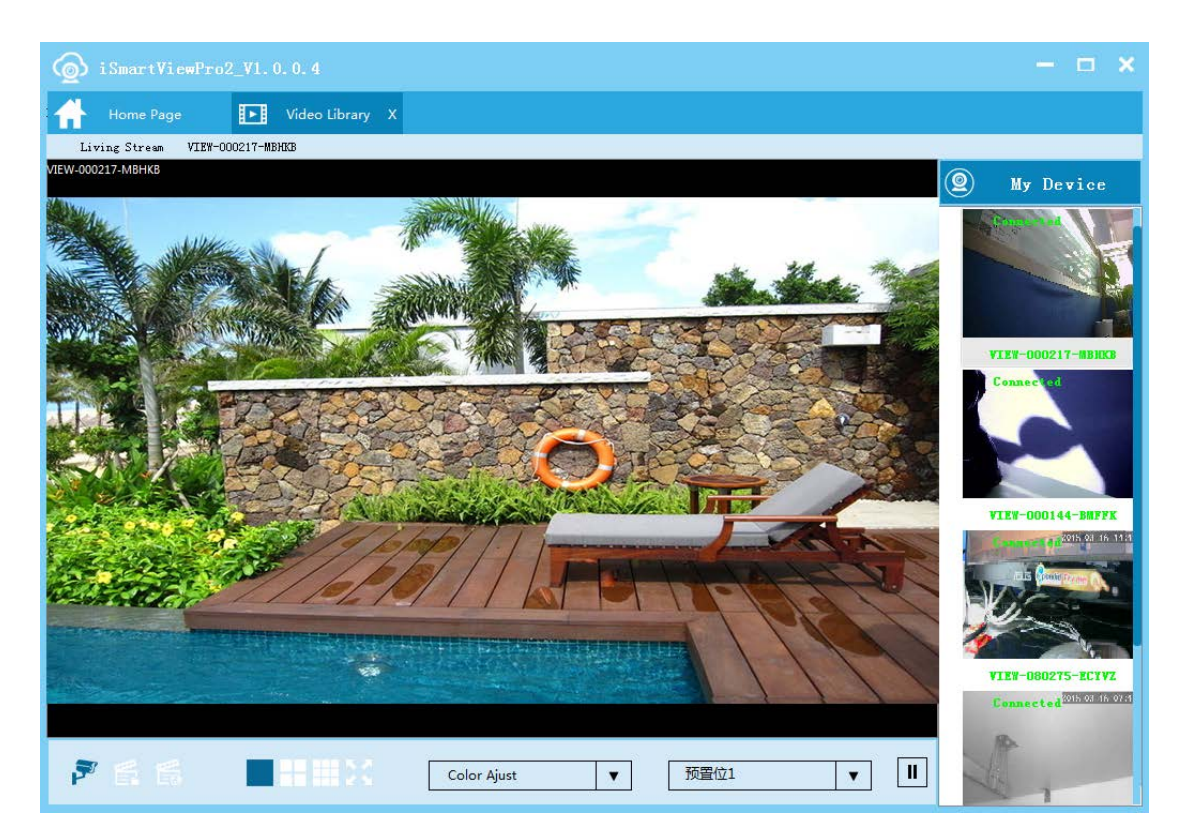

### 

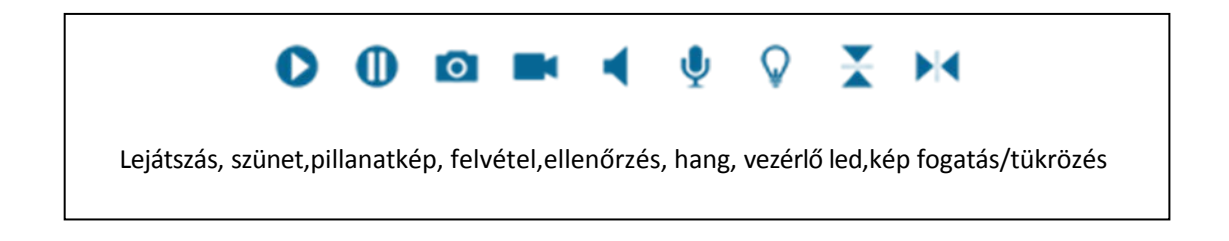

#### Tipp:

Miután beállította ez a pont fog megjeleni

Miután elindította a helyi felvételt ez a pont fog megjeleni: •

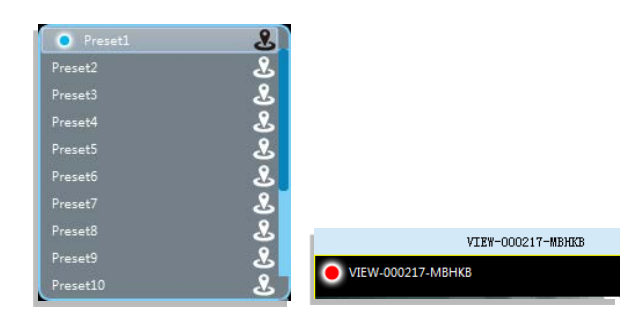

#### Helyi felvétel

Válassza a csatlakoztatott kamerát és dupla kattintás a helyi felvétel kereséséhez

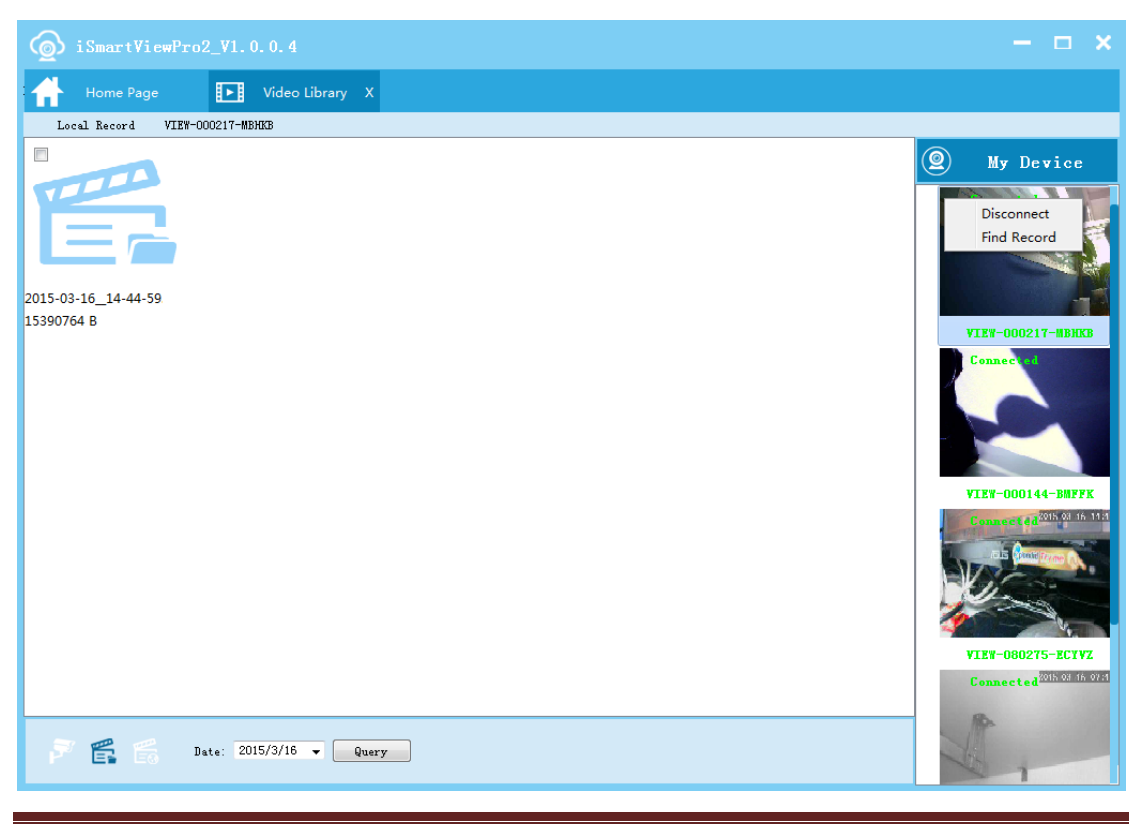

Riasztódepó Kft.

#### Távoli felvétel

Válassza a csatlakoztatott kamerát és dupla kattintás az SD kártyás felvétel kereséséhez

| <b>@</b> | iSmartViewPro2_V1.0        | . 0. 4                |                      |           | – 🗆 🗙                                                                                                    |
|----------|----------------------------|-----------------------|----------------------|-----------|----------------------------------------------------------------------------------------------------|
| ₼        | Home Page                  | Video Library X       |                      |           |                                                                                                    |
| Rer      | mote Record VIEW-000217-MB | KB                    |                      |           |                                                                                                    |
|          | File Name                  | File Size ( MB )      | Time Length (Minute) | File Type | My Device                                                                                                    |
| 1        | nrc20150316154704.mp4      | 46.88MB               | 2.0Minute            | plan      |                                                                                                    |
| 2        | nrc20150316154500.mp4      | 47.61MB               | 2.0Minute            | plan      | Connected                                                                                                    |
| 3        | nrc20150316154256.mp4      | 47.04MB               | 2.0Minute            | plan      | - Marco                                                                                                    |
| 4        | nrc20150316154048.mp4      | 46.62MB               | 2.1Minute            | plan      |                                                                                                    |
| 5        | nrc20150316153842.mp4      | 49.97MB               | 2.0Minute            | plan      |                                                                                                    |
| 6        | nrc20150316153637.mp4      | 47.40MB               | 2.0Minute            | plan      | VIEW-000217-MBHKB                                                                                                    |
| 7        | nrc20150316153434.mp4      | 44.44MB               | 2.0Minute            | plan      | Connected                                                                                                    |
| 8        | nrc20150316153227.mp4      | 40.73MB               | 2.1Minute            | plan      | 5                                                                                                    |
| 9        | nrc20150316153024.mp4      | 44.30MB               | 2.0Minute            | plan      |                                                                                                    |
| 10       | nrc20150316152820.mp4      | 45.37MB               | 2.0Minute            | plan      |                                                                                                    |
| 11       | nrc20150316152617.mp4      | 43.47MB               | 2.0Minute            | plan      | VIEW-000144-BMFFK                                                                                                    |
| 12       | nrc20150316152413.mp4      | 45.89MB               | 2.0Minute            | plan      | Connected                                                                                                    |
| 13       | nrc20150316152210.mp4      | 43.02MB               | 2.0Minute            | plan      | M                                                                                                    |
| 14       | nrc20150316152007.mp4      | 44.19MB               | 2.0Minute            | plan      | The second second secon |
| 15       | nrc20150316151806.mp4      | 45.64MB               | 2.0Minute            | plan      |                                                                                                    |
| 16       | nrc20150316151602.mp4      | 46.98MB               | 2.0Minute            | plan      | VIEW-024681-STBXN                                                                                                    |
| 17       | prc20150316151358 mp4      | /5.67MR               | 2 0Minute            | nlan 🖡    | Connected                                                                                                    |
| 2        | ту                         | pe: Flan V Date: 2015 | 5/3/16 👻 Query       |           |                                                                                                    |

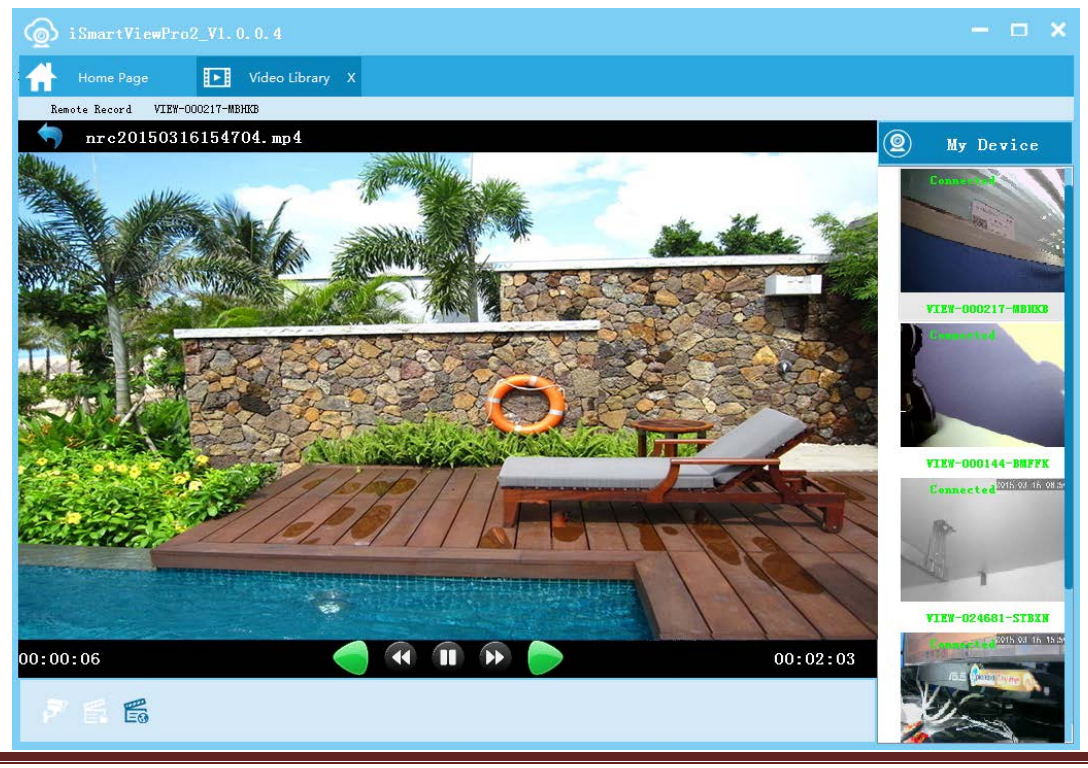

#### Rendszer beállítás (Helyi beállítás)

Beállíthatja a helyi felvételt, pillanatképet, a tárolási útvonalat, a felvétel időtartamát és a rendszer nyelvét.

| () iSmartVicwPro2_V1. 0. 0. 4                                                  | – 🗆 🗙                                                      |
|--------------------------------------------------------------------------------|------------------------------------------------------------|
| Home Page 🔅 System Setting X                                                   |                                                            |
| Local Path:<br>Snap, Becord Path:<br>D//My Documents\ismartviewpys2_rec Change | Local Path<br>Record Set<br>System Configure<br>About Soft |
| Record Setting:<br>Bvery Record file length: 10 💌 minutes                      |                                                            |
| System Configure:<br>Language:  English 💌                                      |                                                            |
| About Vg:<br>App Version: 1.0.0.4<br>ATI Version: 0.1.2.22                     |                                                            |

#### Kamera naplózás

Le tudja ellenőrizni hogy a kamera online állapotban van e, ha a kamera online akkor például riasztási információkat le tud kérdezni.

| Home Page  | Camera Log X |     |         |    |       |     |      |       |    |    |
|------------|--------------|-----|---------|----|-------|-----|------|-------|----|----|
|            |              |     |         |    |       |     |      |       |    |    |
| Alarm Type | DateTime     | DID | Content | ۲  |       | 三月。 | 2015 |       |    | ٢  |
|            |              |     |         |    | 用日月月  | 周二  | 周三   | 周四    | 周五 | 殿六 |
|            |              |     |         | 9  | 22 23 | 24  | 25   | 26    | 27 | 28 |
|            |              |     |         | 10 | 1 2   | 3   | 4    | s     | 6  | 7  |
|            |              |     |         | 11 | 8 9   | 10  | 11   | 12    | 13 | 14 |
|            |              |     |         | 12 | 15 16 | 17  | 18   | 19    | 20 | 21 |
|            |              |     |         | 13 | 22 23 | 24  | 25   | 26    | 27 | 28 |
|            |              |     |         | 14 | 29 30 | 31  | 1    | 2     | 3  | 4  |
|            |              |     |         |    | A11   | *   |      | Query |    |    |
|            |              |     |         |    |       |     |      |       |    |    |